## Guide to using victimisations reports on policedata.nz

These statistics present a detailed picture of who is affected by crime in New Zealand, who is committing it, the relationship between offender and victim, and how offenders are being dealt with.

Recorded Crime Victims Statistics (RCVS) is about victims of crime, so only includes crimes that clearly have an identified victim.

RCVS<sup>1</sup> were introduced in 2014/15. Updated RCVS data are released at the end of every month to provide the most up-to-date information possible. They replace crime statistics previously released twice-yearly.

A victimisation counts each occasion of a person or organisation being victimised within an ANZSOC Division<sup>2</sup>.

Police proactively releases RCVS statistics. These are updated monthly and can be viewed and downloaded from policedata.nz<sup>3</sup>.

### Contents

| Victimisations (police stations) | 2  |
|----------------------------------|----|
| Victimisations Time and Place    | 8  |
| Victimisations (demographics)    | 13 |
| Additional resources             | 17 |

<sup>&</sup>lt;sup>1</sup> <u>https://www.police.govt.nz/about-us/publication/data-and-statistics-user-guides</u>

<sup>&</sup>lt;sup>2</sup> <u>https://www.abs.gov.au/statistics/classifications/australian-and-new-zealand-standard-offence-classification-anzsoc/2011</u>

<sup>&</sup>lt;sup>3</sup> <u>https://www.police.govt.nz/about-us/publications-statistics/data-and-statistics/policedatanz</u>

## Victimisations (police stations)

#### Example request

I would like to know how many robberies targeting petrol stations happened in Waikato District in 2023

#### Example Response

The 'Victimisations (police stations)' report has information on robberies at 'service station' locations you may find useful. You can access this data by completing the following steps:

• Go to policedata.nz and click on the 'Victimisations (police stations)' report.

## Victimisations (RCVS)

 Victimisations (police
 Similar to Victimisations (demographics) report, but with more detail about the location and type stations)

 stations)
 of crime, and less demographic detail about victims.

• From the Victimisations (police stations) report, select the tab labelled Districts, (highlighted below in yellow).

| Summary | Districts | Trends | Demographics | Detail | Download |  |
|---------|-----------|--------|--------------|--------|----------|--|
|         |           |        |              |        |          |  |

• Select the time period you require by moving the sliding bar on 'Year Month'.

| Year Month   |              |
|--------------|--------------|
| 01/07/2014 🛛 | D 29/02/2024 |

• You can also click on the dates and pick from a calendar drop down.

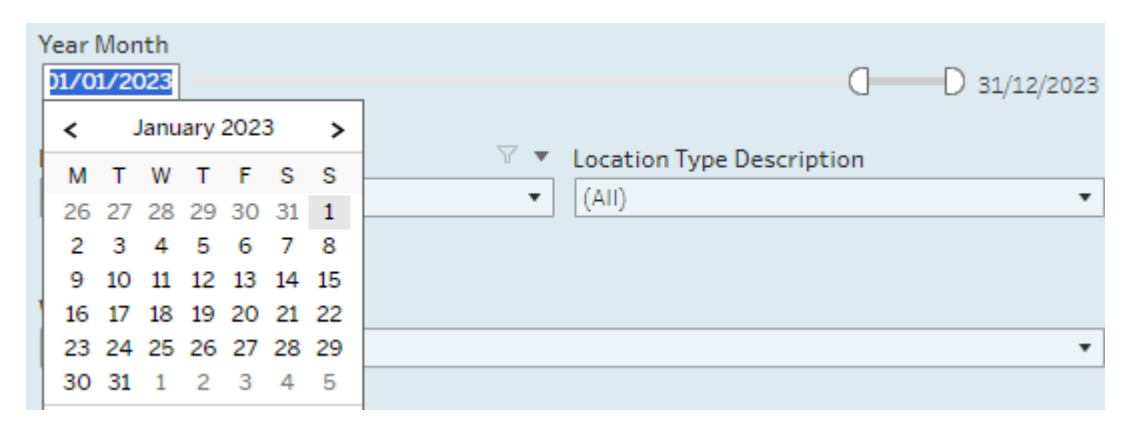

• Under the 'Location Type Description' filter, untick 'All' and select 'Service Station'.

| Location Type Description           |   |
|-------------------------------------|---|
| (AII)                               | • |
|                                     | × |
| ✓ (AII)                             |   |
| -                                   |   |
| Residential Non-Dwelling            |   |
| Retail N.E.C.                       |   |
| Retail N.F.D.                       |   |
| <ul> <li>Service Station</li> </ul> |   |
| Street/Footpath                     |   |

• Different types of crime can be selected in the table 'Crime Type'. Click on the icon that has a square with a + in it over the ANZSOC Group heading (highlighted below in yellow) to reveal each category. In this example, select Robbery, Extortion and Related Offences.

| Crime Type                                                           |       |      |
|----------------------------------------------------------------------|-------|------|
| (⊕ Anzsoc Divᢓ≉on                                                    |       |      |
| Acts Intended to Cause Injury                                        | 2,262 |      |
| Sexual Assault and Related Offences                                  | 38    |      |
| Abduction, Harassment and Other Related<br>Offences Against a Person | 15    |      |
| Robbery, Extortion and Related Offences                              | 1,028 |      |
| Unlawful Entry With Intent/Burglary,<br>Break and Enter              | 2,685 |      |
| Theft and Related Offences                                           | 184,  | ,741 |

• When you click on the + the Crime Type table then looks like this:

| Crime Type                             |     |                             |       |   |       |     |
|----------------------------------------|-----|-----------------------------|-------|---|-------|-----|
| Anzsoc Division 🖃 🧍                    | + * | Anzsoc Group                |       |   |       |     |
| Acts Intended to Cause Injury          |     | Common Assault              | 1,323 |   |       |     |
|                                        |     | Serious Assault Not Resul   | 508   |   |       |     |
|                                        |     | Serious Assault Resulting   | 431   |   |       |     |
| Sexual Assault and Related Offences    |     | Aggravated Sexual Assault   | 14    |   |       |     |
|                                        |     | Non-Aggravated Sexual A     | 24    |   |       |     |
| Abduction, Harassment and Other Rela   | te  | Abduction and Kidnapping    | 15    |   |       |     |
| Robbery, Extortion and Related Offence | es  | Aggravated Robbery          | 943   |   |       |     |
|                                        |     | Blackmail and Extortion     | 16    |   |       |     |
|                                        |     | Non-Aggravated Robbery      | 69    |   |       |     |
| Unlawful Entry With Intent/Burglary, B | 8r  | Unlawful Entry With Inte    | 2,685 |   |       |     |
| Theft and Related Offences             |     | Illegal Use of a Motor Veh  | 2,217 |   |       |     |
|                                        |     | Illegal Use of Property (Ex | 66    |   |       |     |
|                                        |     | Theft (Except Motor Vehic   |       |   | 165,8 | 857 |
|                                        |     | Theft From a Person (Excl   | 99    |   |       |     |
|                                        |     | Theft From Retail Premises  | 15,12 | 8 |       |     |
|                                        |     | Theft of a Motor Vehicle    | 51    |   |       |     |
|                                        |     | Theft of Motor Vehicle Pa   | 1,323 |   |       |     |

• To select different Districts, click on the icon that has a square with a + in it over the Police district/TA heading (highlighted below in yellow) in the Police Boundary section. This allows you to narrow down to District, Area, or Station.

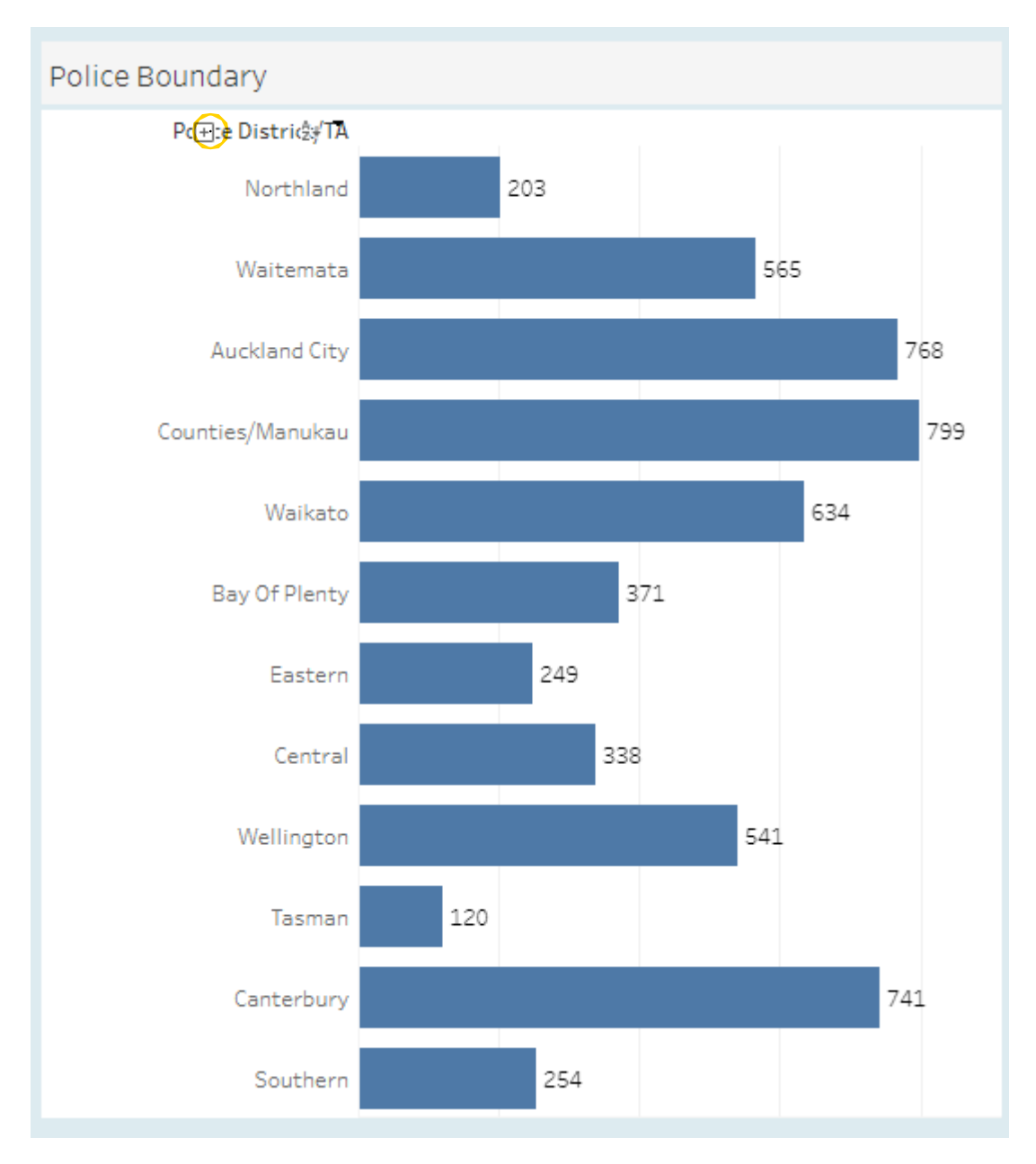

• When you click on the + the Police Boundary table then looks like this:

| Police Boundary    |                              |
|--------------------|------------------------------|
| Police District/TA | Police Area/TA               |
| Northland          | Whangarei Area 11            |
| Waitemata          | Waitemata East Area 📃 2      |
|                    | Waitemata West Area 9        |
| Auckland City      | Auckland Central Area 🗧 1    |
|                    | Auckland East Area 6         |
| Counties/Manukau   | Counties Manukau Centra 8    |
|                    | Counties Manukau East A 🗾 3  |
|                    | Counties Manukau South 6     |
|                    | Counties Manukau West A 9    |
| Waikato            | Hamilton City Area 18        |
|                    | Waikato East Area 5          |
|                    | Waikato West Area 🗧 1        |
| Bay Of Plenty      | Eastern Bay Of Plenty Area 2 |
|                    | Rotorua Area 3               |
|                    | Taupo Area 🚺 1               |
|                    | Western Bay Of Plenty Ar 🗧 1 |
| Eastern            | Hawkes Bay Area 7            |
| Central            | Manawatu Area 3              |
|                    | Whanganui Area 🗧 1           |
| Wellington         | Hutt Valley Area 2           |
|                    | Wellington Area 1            |
| Tasman             | Marlborough Area 2           |
|                    | Nelson Bays Area 🗧 1         |
| Canterbury         | Canterbury Metro Area 9      |
|                    | Canterbury Rural Area 📃 2    |
| Southern           | Otago Coastal Area 4         |
|                    |                              |

• After selecting the ANZSOC Subgroup and Police Station/Area categories of interest, the Trend chart automatically shows the volume of victimisations by Police/Local boundary and by month, respectively.

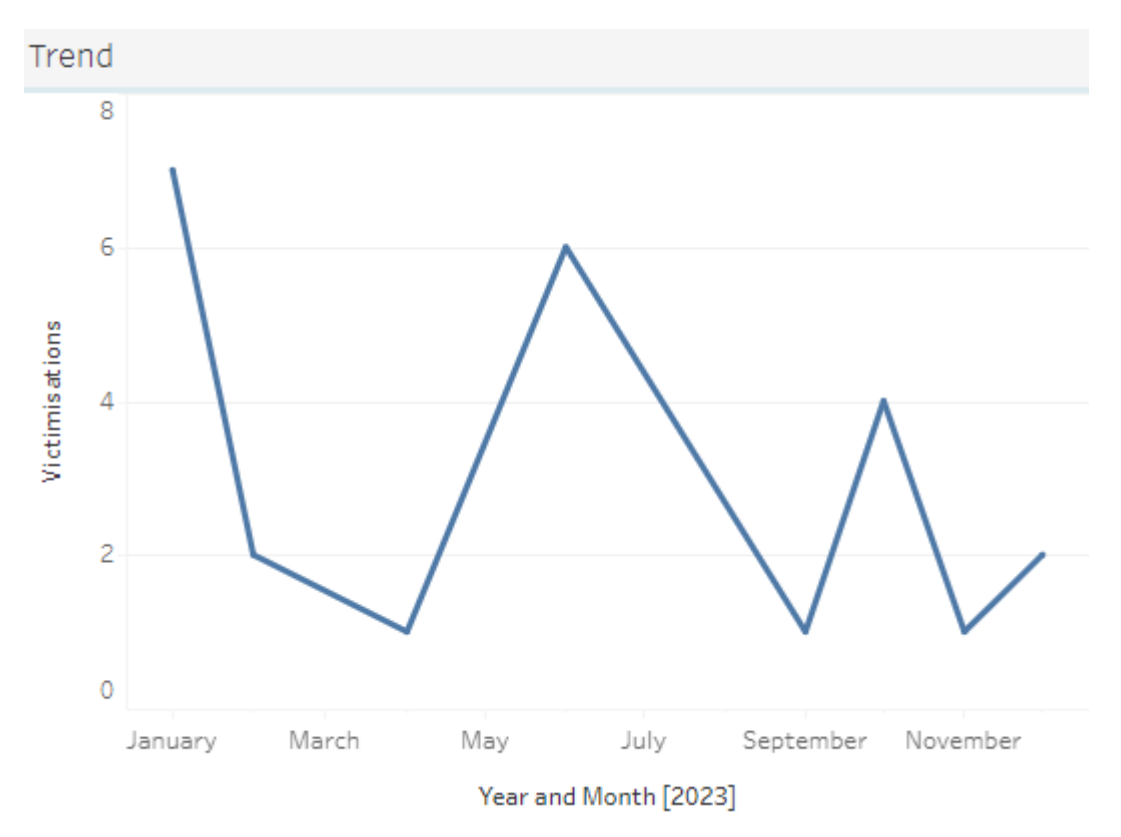

• Finally, you can download the detailed information about these data using the download icon at the bottom of the page (highlighted below in yellow) and selecting 'Data'. This then gives you options for Summary and Full data.

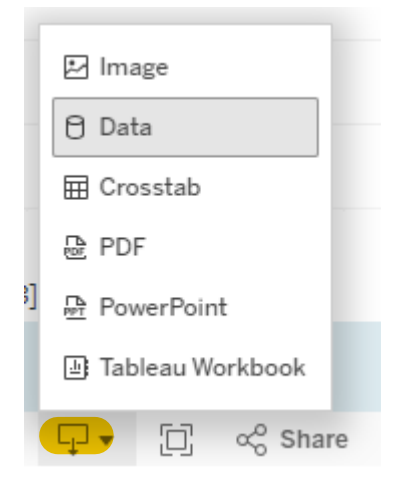

## **Victimisations Time and Place**

#### Example request

How many incidents of reported crime have there been in the Auckland CBD in the last year? Has this gone up?

#### Example Response

Select the Map tab and choose the Region you are interested in from the drop-down menu:

| Zoom to the Area of Interest |                       |              |
|------------------------------|-----------------------|--------------|
| Region                       | Territorial Authority | Area Unit    |
| (AII) •                      | (AII) •               | (AII) 🔻      |
|                              | _                     |              |
| (AII)                        | Territorial Authority | •            |
| NULL                         |                       |              |
| Area Outside Region          | NZSOC Division        | ANZSOC Group |
| Auckland Region              | (AII) •               | (AII) •      |
| Bay of Plenty Region         |                       |              |
| Canterbury Region            | f the week            |              |

• You can then zoom in to select the area within that region.

# Victimisation Time and Place

#### Back to policedata.nz

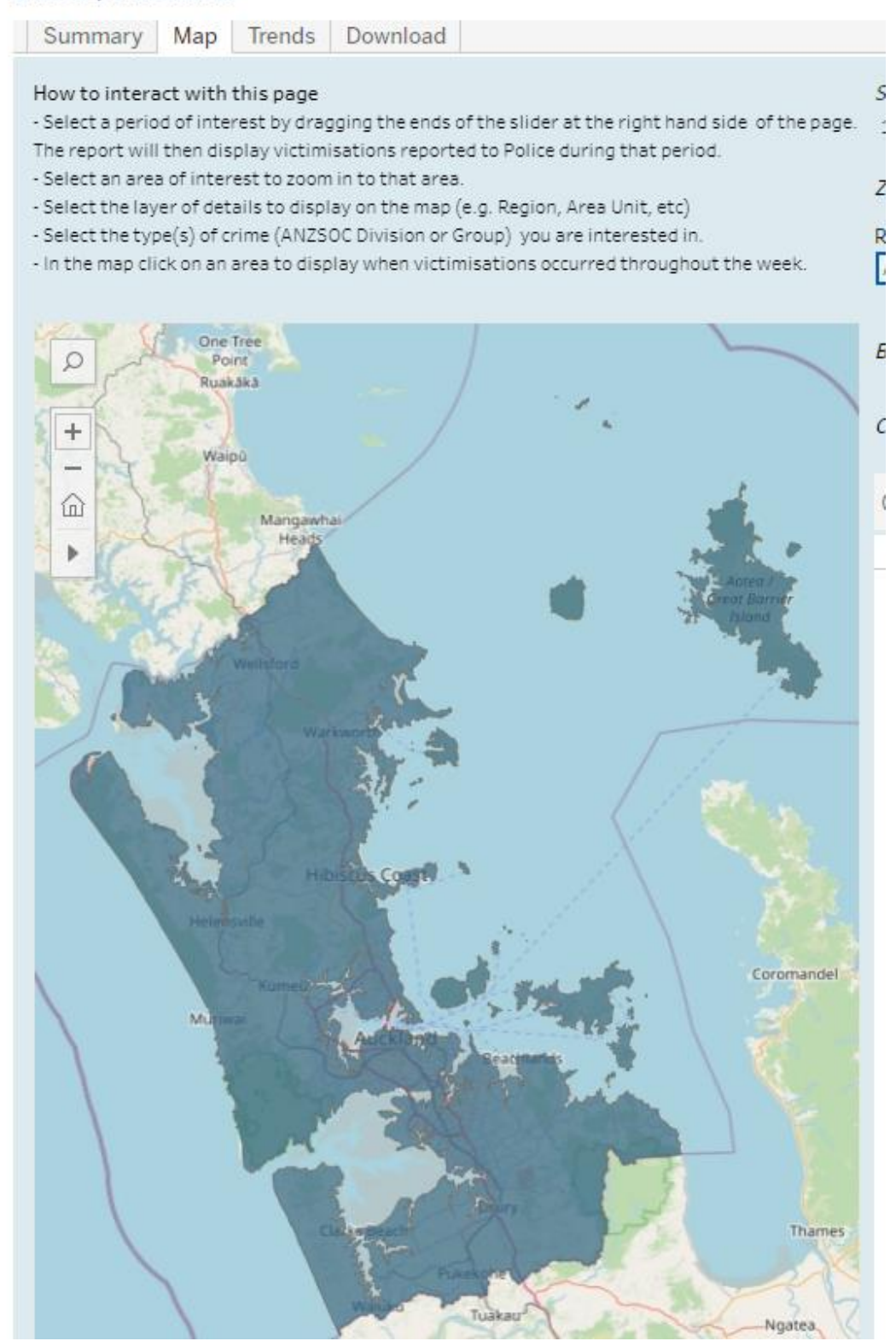

• Use the 'Boundary to display' drop down menu and select Meshblock:

| Boundary to display  | Meshblock 🔹           |
|----------------------|-----------------------|
| boundary to display  | Region                |
| Changes Crimes Turns | Territorial Authority |
| choose crime type    | Area Unit             |
|                      | Meshblock             |

• You can use the draw tool by clicking on the arrow shown in the screenshot below to refine your search:

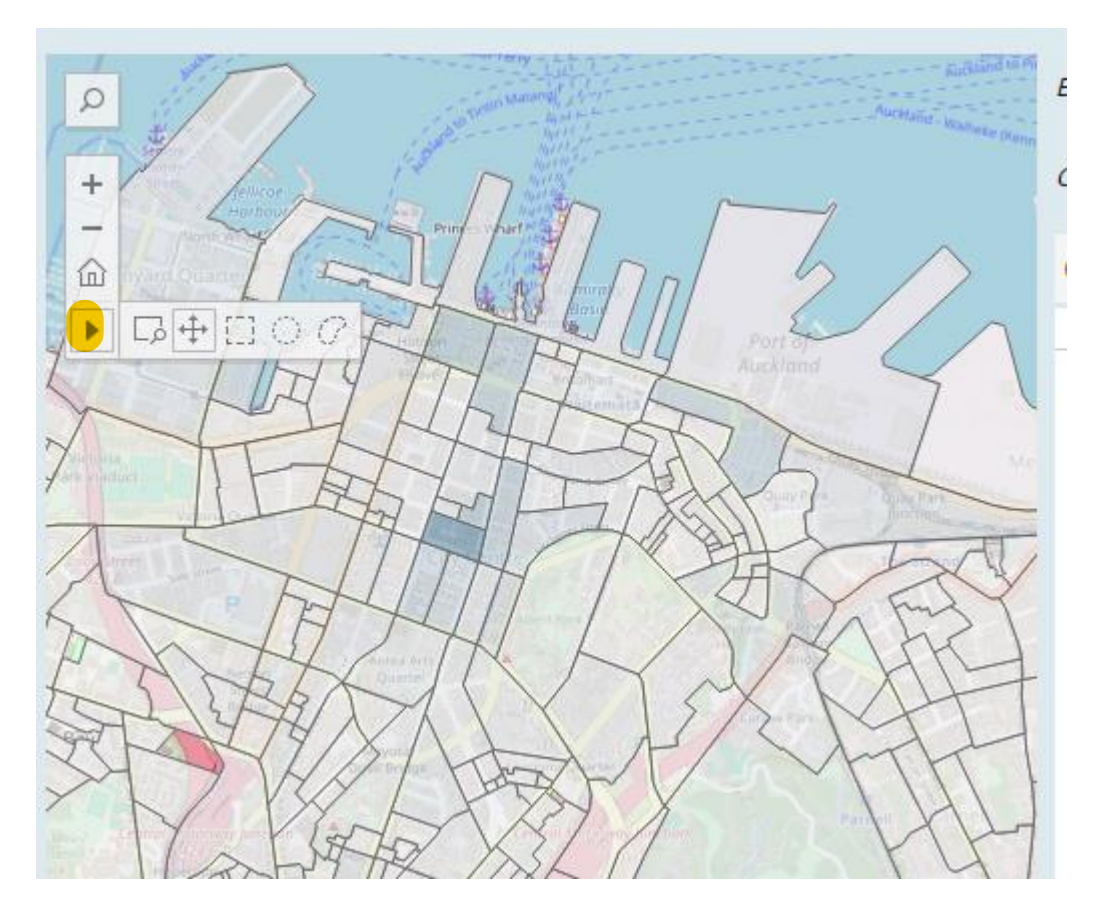

• It will then look like this:

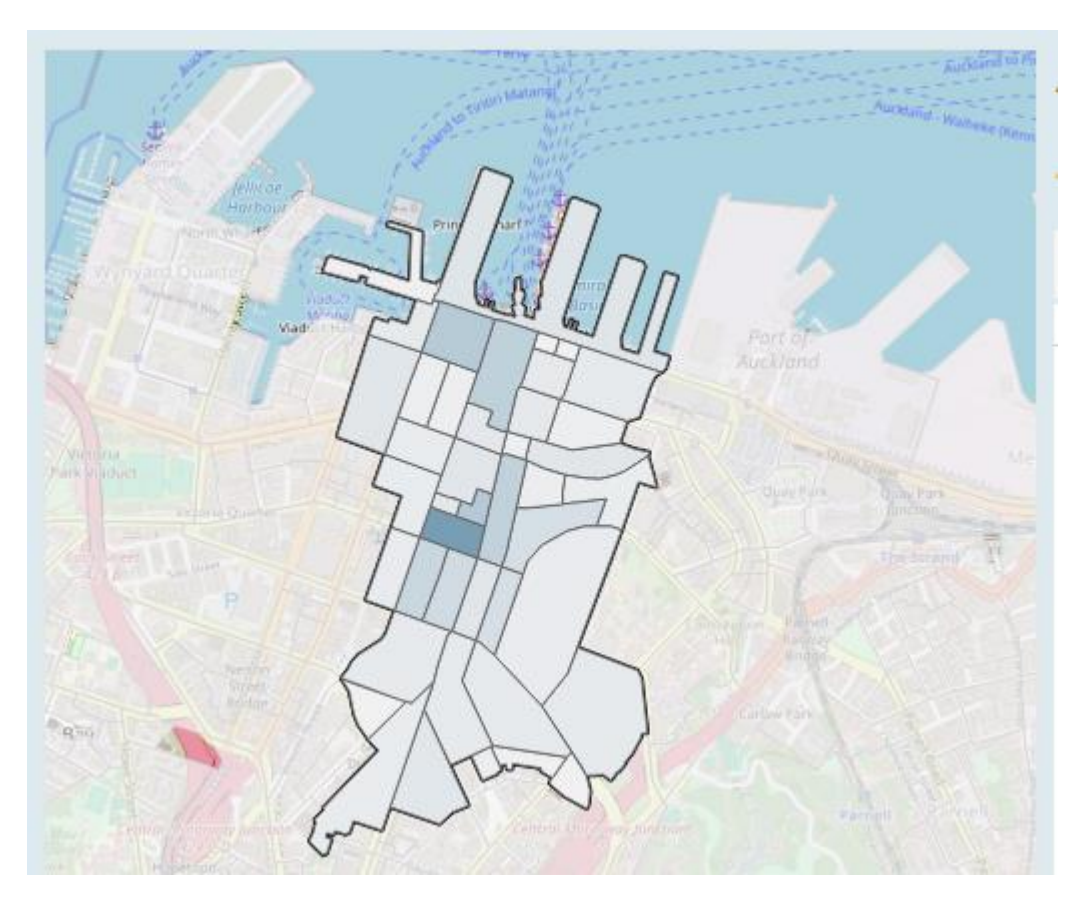

- Hold the ctrl button on your keyboard and click on individual Meshblocks to add or remove them from your selection.
- You can change the date range either by using the slide bar or click on the date and select on the calendar:

| Select Time Period           |                            |    |    |    |     | 01   | /03 | /202 | ₹ <mark>×</mark><br>24 |
|------------------------------|----------------------------|----|----|----|-----|------|-----|------|------------------------|
|                              |                            |    | <  |    | Mar | ch 2 | 024 |      | >                      |
| Zoom to the Area of Interest |                            |    | М  | т  | w   | т    | F   | s    | s                      |
| Region                       | Territorial Authority Area | Un | 26 | 27 | 28  | 29   | 1   | 2    | 3                      |
| Auckland Region 💌            | Auckland.    (AII)         |    | 4  | 5  | 6   | 7    | 8   | 9    | 10                     |
|                              |                            |    | 11 | 12 | 13  | 14   | 15  | 16   | 17                     |
|                              |                            |    | 18 | 19 | 20  | 21   | 22  | 23   | 24                     |
| Boundary to display          | Territorial Authority      |    | 25 | 26 | 27  | 28   | 29  | 30   | 31                     |

• The selected time period is shown in the top right here. The number of occurrences in that time is shown in the table beside the map:

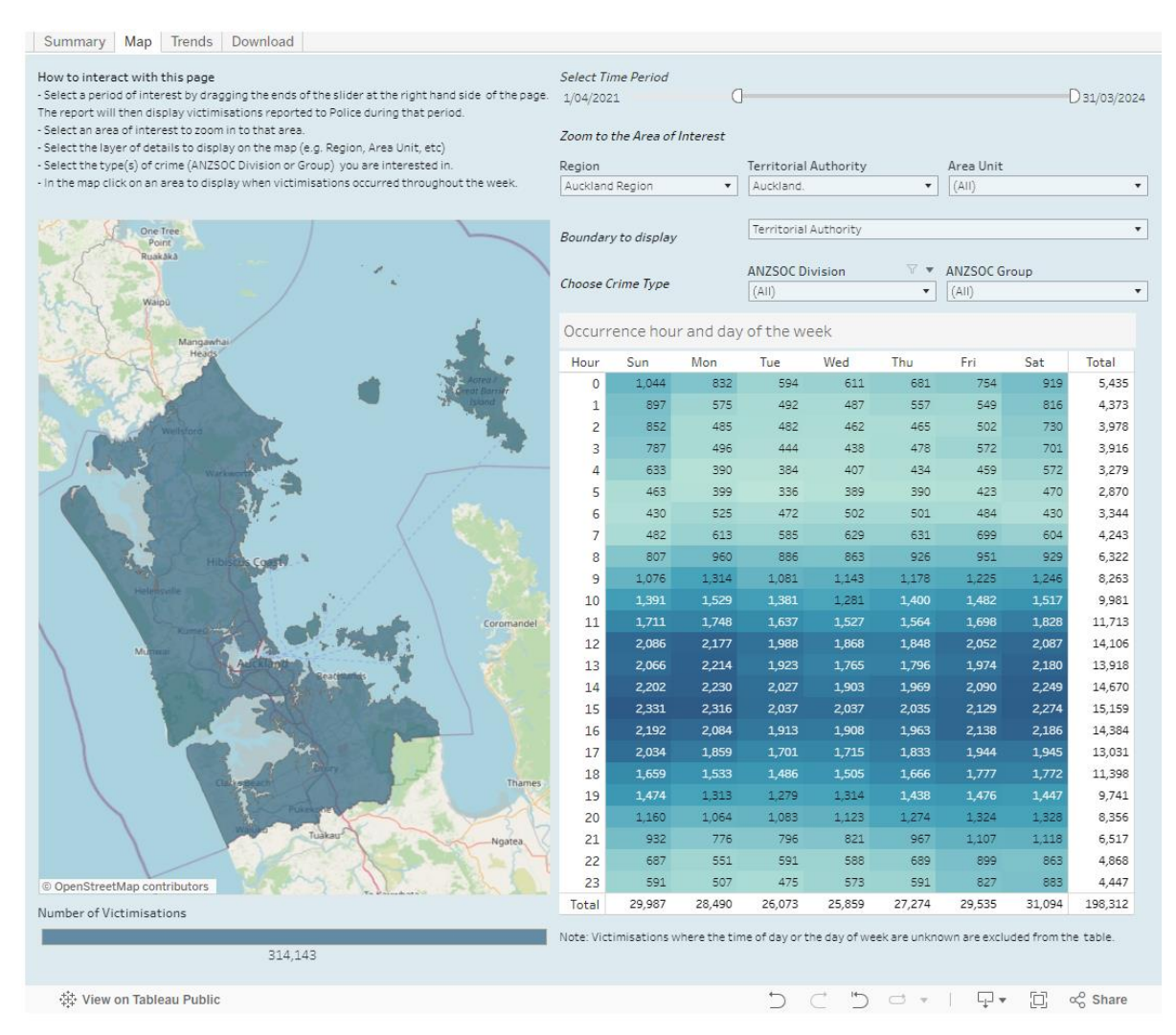

Then use the download button beneath the table to download the data, select the Full Data option to see and compare all available information found in your search:

| In Image                | 75  |
|-------------------------|-----|
| ⊢ image                 | 50  |
| 🖯 Data                  | 14  |
| Crosstab                | 18  |
| _                       | 11  |
| ₽DF                     | 32  |
| PowerPoint              |     |
| Image: Tableau Workbook |     |
| 🖵 🖸 🖧 Sha               | are |

| Tabs        | < |
|-------------|---|
| Summary     |   |
| 🗊 Full Data |   |
|             |   |

## Victimisations (demographics)

#### Example request

Provide 2022 victimisation data by ethnicity, gender, and Police District.

#### Example Response

• Go to policedata.nz and click on the Victimisations (demographics) report.

| Victimisations<br>(demographics) | Use this report to see how crime victimisation varies across time, place, crime-type and demographic attributes of victims. |  |  |  |  |
|----------------------------------|----------------------------------------------------------------------------------------------------|--|--|--|--|
| From the Vic                     | imisations (demographics) report, select the tab labelled Demographics.                                                     |  |  |  |  |
| Summary Districts                | Trends Demographics Detail Table 1 Table 2 Download                                                                         |  |  |  |  |
| Select the tin                   | ne period you require by moving the sliding bar on 'Year Month'.                                                            |  |  |  |  |

| Select Time Period |         |
|--------------------|---------|
| Jan2022            | Dec2022 |
|                    |         |

• You can also click on the dates and pick from a calendar drop down.

| Select Time Period |            |    |              |    |    |    |    |   |  |  |
|--------------------|------------|----|--------------|----|----|----|----|---|--|--|
| C                  | 01/01/2022 |    |              |    |    |    |    |   |  |  |
|                    | <          |    | January 2022 |    |    |    |    |   |  |  |
|                    | М          | т  | w            | т  | F  | s  | s  | 5 |  |  |
|                    | 27         | 28 | 29           | 30 | 31 | 1  | 2  |   |  |  |
|                    | 3          | 4  | 5            | 6  | 7  | 8  | 9  |   |  |  |
|                    | 10         | 11 | 12           | 13 | 14 | 15 | 16 | ł |  |  |
|                    | 17         | 18 | 19           | 20 | 21 | 22 | 23 |   |  |  |
|                    | 24         | 25 | 26           | 27 | 28 | 29 | 30 | ł |  |  |
|                    | 31         | 1  | 2            | 3  | 4  | 5  | 6  |   |  |  |

• Different types of crime can be selected in the table Crime Type. Click on the icon that has a square with a + in it over the ANZSOC Group heading to reveal each category.

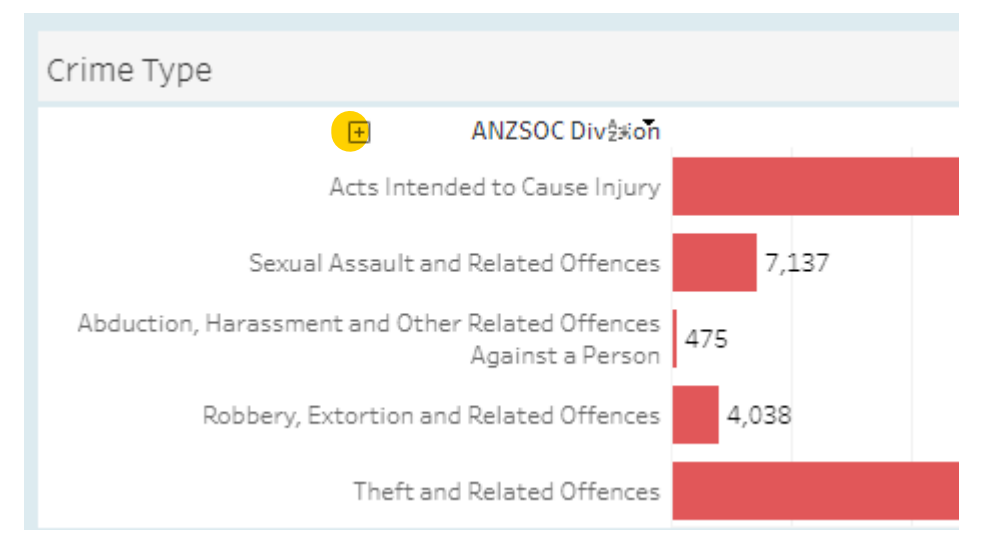

• The Age Group (years) and Sex table, and the Ethnicity table will update to show that information:

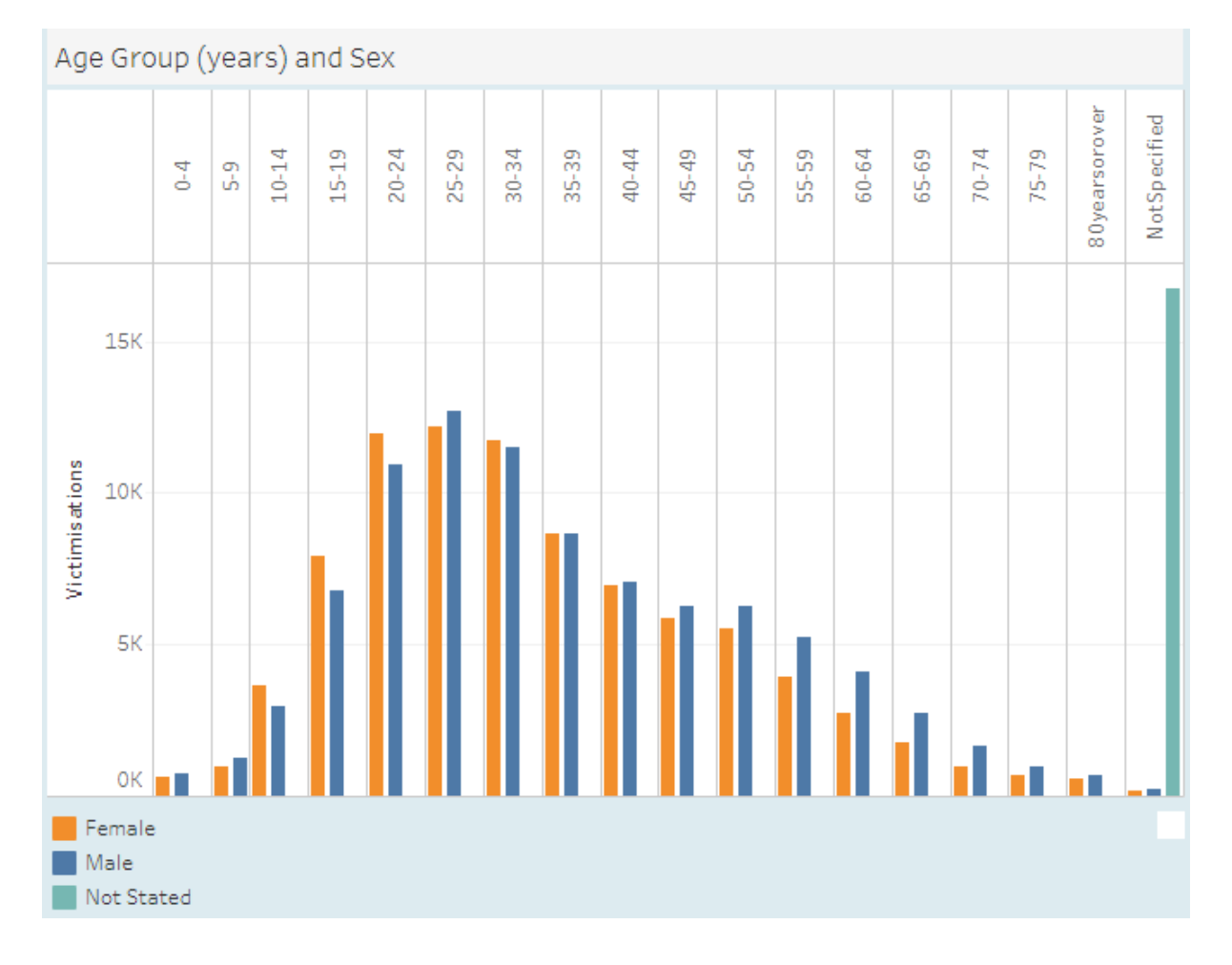

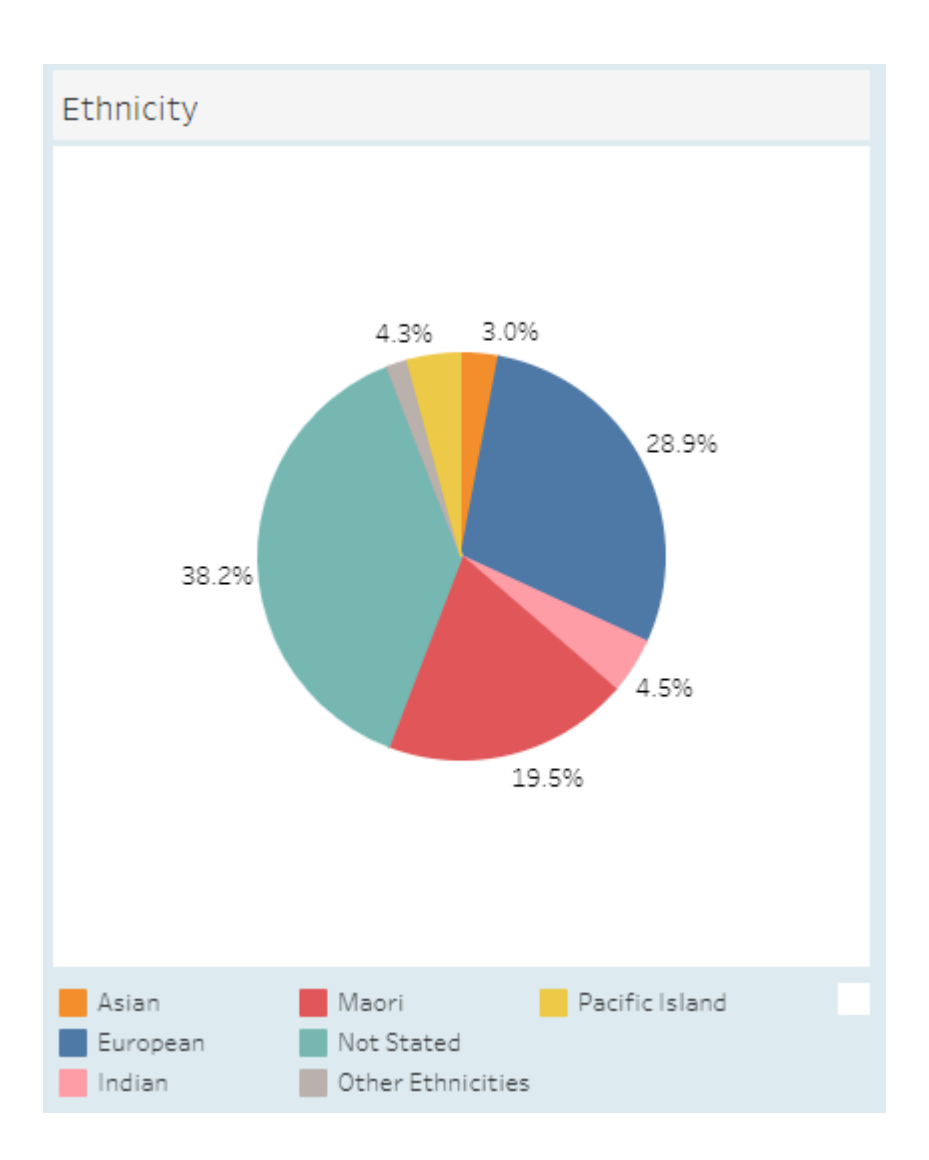

• To select different Police Districts, click on the tab marked Districts, then in the Police Boundaries table, click on the icon that has a square with a + in it over the Police District heading. This allows you to narrow down to Police District, Area, or Station.

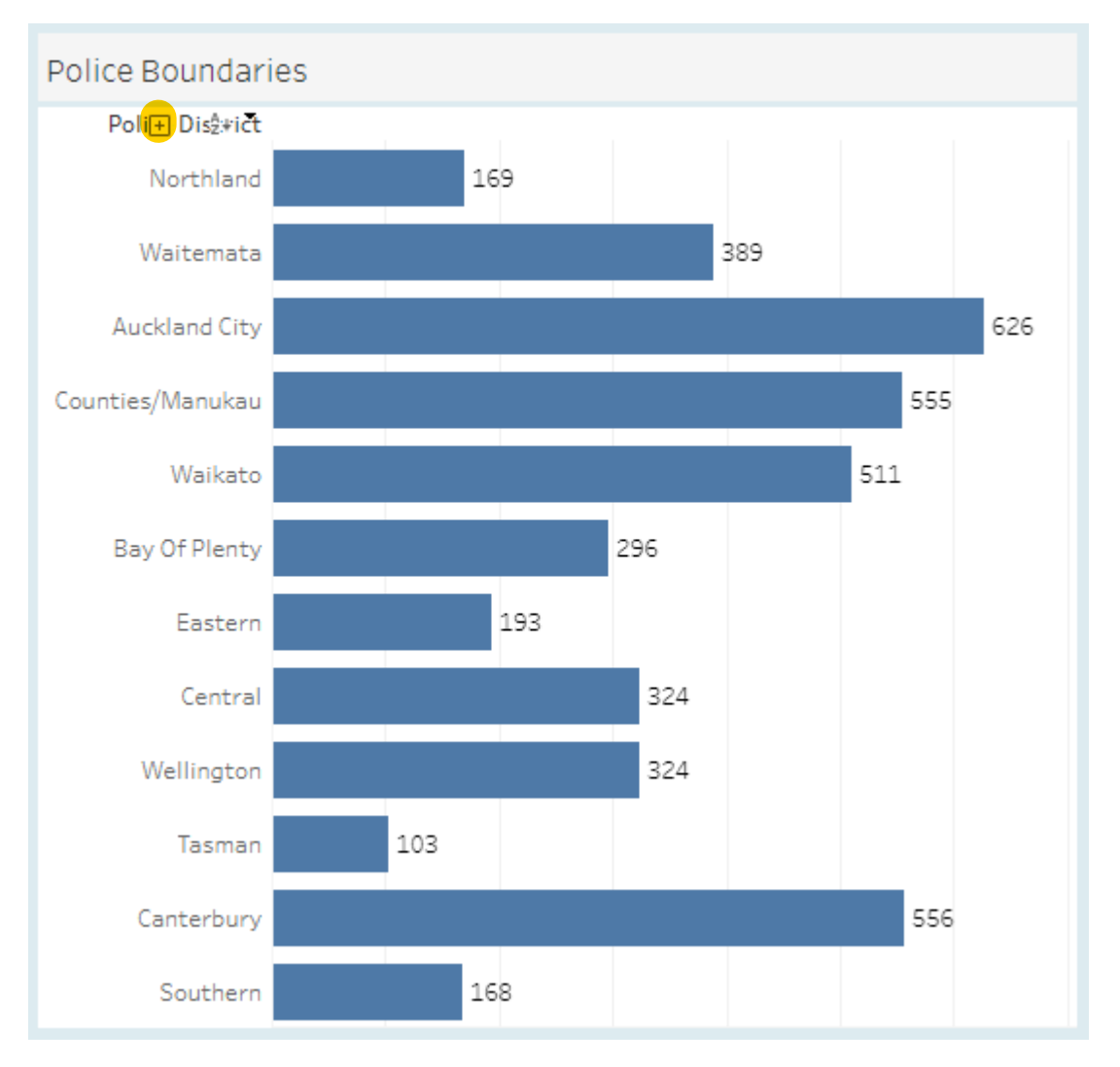

• After selecting the ANZSOC Subgroup and Police Station/Area categories of interest, the Trend chart automatically shows the volume of victimisations by Police boundary and by month, respectively.

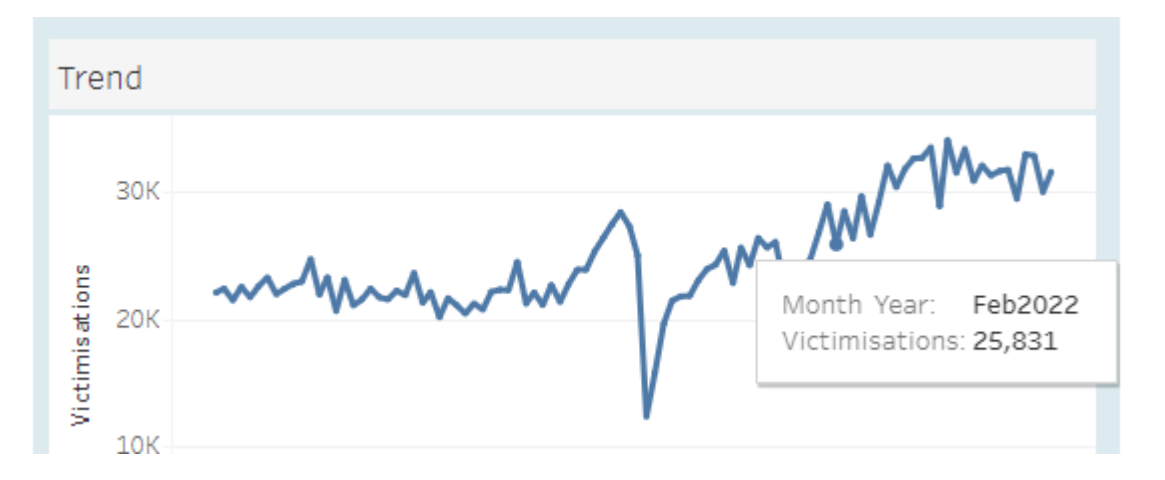

• Finally, you can download the detailed information about these data using the download icon at the bottom of the page and selecting 'Data'. This then gives you options for Summary and Full data.

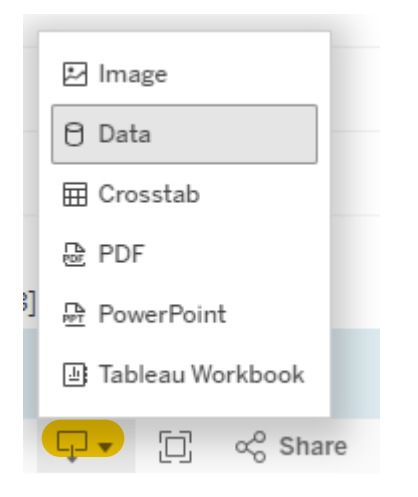

## **Additional resources**

You can find out more about the data used in these reports in the RCVS briefing<sup>4</sup>.

A user manual on RCVS<sup>5</sup> is also available.

<sup>&</sup>lt;sup>4</sup> https://www.police.govt.nz/sites/default/files/publications/rcvs-stakeholder-briefing2.pdf <sup>5</sup>ttps://www.police.govt.nz/sites/default/files/publications/nz\_recorded\_crime\_victims\_manual\_v1.2.pdf